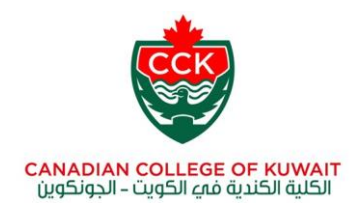

# Microsoft <u>Office 365</u>

## Installation Manual

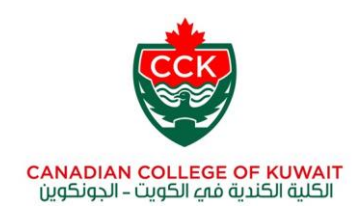

For new user who can be CCK Staff or Student, should follow the given steps to install Office 365 in their computer or laptops.

IT department will provide a logon name and password. After that kindly go to the following URL:

https://mail.ac-kuwait.edu.kw or https://login.microsoftonline.com

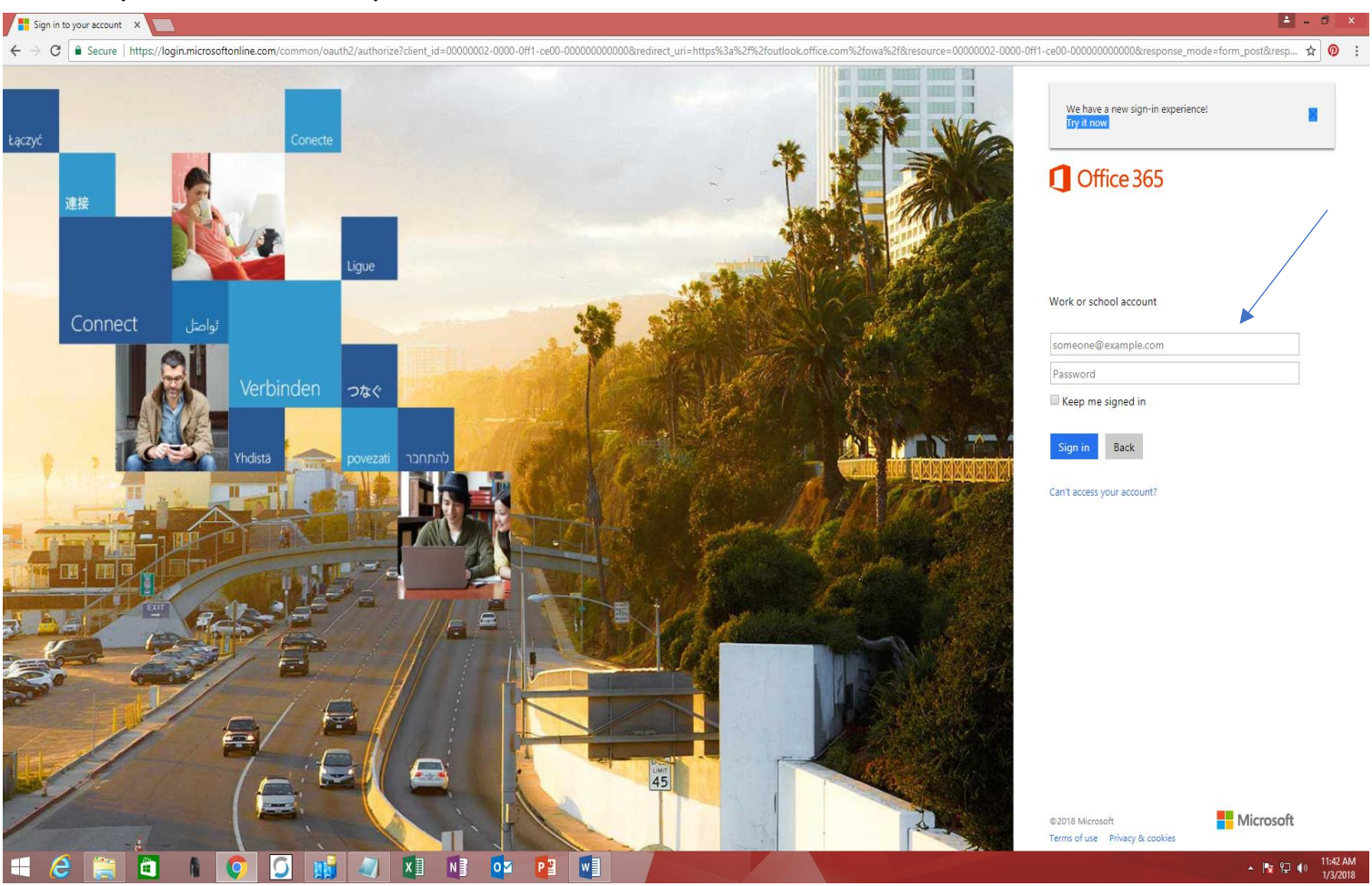

(Screen Shot 1.0)

Write your full logon name and password and see (Screen Shot 1.0).

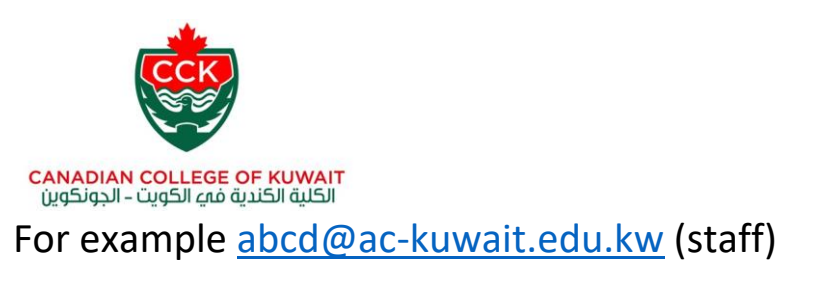

For example <a>2017-00751@ac-kuwait.edu.kw</a> (student)

### After logging on you will see the following screen shot 1.1

| icrosoft Office Home X     |                                                                                                    | 1                     |
|----------------------------|----------------------------------------------------------------------------------------------------|-----------------------|
| C Secure https://www.offic | ce.com/?auth=2                                                                                                    |                       |
| Office 365                 |                                                                                                    | A Q ? Shahba          |
|                            | Good afternoon                                                                                                    |                       |
|                            | Apps Install Office apps                                                                                                    |                       |
|                            | 🔯 Mail \land OneDrive 🔯 Word 🕅 Excel 😰 PowerPoint 🚺 OneNote 🚯 SharePoint                                                                |                       |
|                            | 👔 Teams 📲 Class Notebook 🛐 Sway 🎼 Forms 📢 Admin                                                                                         |                       |
|                            | Explore all your apps →                                                                                                    |                       |
|                            |                                                                                                    |                       |
|                            | Documents T Upload and Open New                                                                                                    | ×                     |
|                            | Recent Pinned Shared with me Discover                                                                                                   |                       |
|                            | Name         Last opened by you         Sharing         Activity                                                                        |                       |
|                            | Document         Oct 23, 2017         Only you           ackuwait-my-sharepoint.com » » Documents         Oct 23, 2017         Only you |                       |
|                            | CSI- Statistics<br>ackunait-mysharepoint.com » » Mahmoud Al-Mahmoud » CSI Jul 17, 2017                                                  |                       |
|                            | Shahbaz IT initial info<br>advaniet-mycharenoint.com a sAC-Common a Shabbaz IT lofo Jul 12, 2017                                        |                       |
|                            | Document     Jul 12. 2017                                                                                                    |                       |
|                            | ackuvait-my:sharepoint.com » » AC-Common » Shahbaz IT Info                                                                              |                       |
|                            | See more in Oneon                                                                                                    |                       |
|                            | OneDrive                                                                                                    |                       |
|                            | Recent folders                                                                                                    |                       |
|                            |                                                                                                    | 🗯 Feedback 🛛 🙆 Need h |

See the Blue Arrow pointing towards "Install Office apps" It will show the drop-down menu with two options.

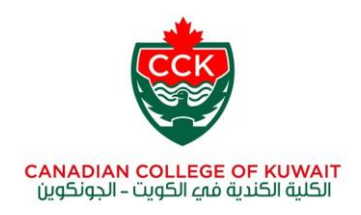

#### Screen shot 1.2

| 1 Microsoft Office Home X        |                                                                                                    | <b>≜</b> - ∂                      |
|----------------------------------|----------------------------------------------------------------------------------------------------|-----------------------------------|
| → C Secure   https://www.office. | .com/?auth=2                                                                                                    | \$                                |
| Office 365                       |                                                                                                    | 💄 🔅 <b>?</b> Shahbaz Anam         |
|                                  | Good afternoon                                                                                                    |                                   |
|                                  | Apps                                                                                                    | Office apps $\vee$                |
|                                  | o Mail C OneDrive W Word K Excel PowerPoint U Office 2016<br>Word K Excel PowerPoint U Uncludes Outlook, OneDrive | for Business,<br>eNote, and more. |
|                                  | 👔 Teams 📢 Class Notebook 🛐 Sway 📳 Forms 🦓 Admin — Other install options — Install a different language.           | the 64-bit version,               |
|                                  | Explore all your apps $\rightarrow$                                                                               | your subscription.                |
|                                  | Documents<br>↑ Upload and Open                                                                                    | New ~                             |
|                                  | Recent Pinned Shared with me Discover                                                                             | ⊞                                 |
|                                  | Name         Last opened by you         Sharing         Activity                                                  |                                   |
|                                  | Document Oct 23, 2017 Only you ackuwait-mysharepoint.com > > Documents                                            |                                   |
|                                  | CSI- Statistics<br>ackuwait-mysharepoint.com » » Mahmoud Al-Mahmoud » CSI Jul 17, 2017                            |                                   |
|                                  | Shahbaz IT initial info<br>ackuwait-mysharepoint.com » » AC-Common » Shahbaz IT Info<br>Jul 12, 2017              |                                   |
|                                  | Document<br>ackuwait-my.sharepoint.com » » AC-Common » Shahbaz IT Info<br>Jul 12, 2017                            |                                   |
|                                  | See mor                                                                                                    | e in OneDrive $ ightarrow$        |
|                                  |                                                                                                    |                                   |
|                                  | UneDrive                                                                                                    |                                   |
|                                  | Recent folders                                                                                                    | Feedback _ 🕐 Need help?           |
| 🔺 🔤 🎦 💶                          |                                                                                                    |                                   |

By Clicking the first option "Office 2019", it will download "Setup.X86.en-us" file onto your download folder. Which later you must run from bottom right of google browser.

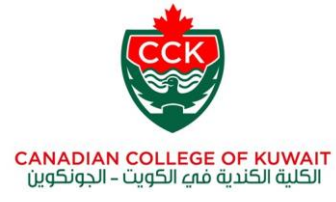

#### Screent shot 1.3

| 1 Microsoft Office Home                                           | x 🚺 Software x                                                                                                    | 🔺 – 🗇 🗙              |
|-------------------------------------------------------------------|----------------------------------------------------------------------------------------------------|----------------------|
| $\leftarrow \rightarrow$ C $\blacksquare$ Secure   h              | ttps://portal.office.com/OLS/MySoftware.aspx?source=ohp-ib                                                                                                    | ☆ 🤨 :                |
| III Office 365                                                    |                                                                                                    | 🌲 🌣 ? Shahbaz Anam 🎴 |
| e                                                                 |                                                                                                    |                      |
| Software                                                          |                                                                                                    |                      |
| Office<br>Tools & add-ins<br>Skype for Business<br>Phone & tablet | Office                                                                                                    |                      |
|                                                                   | Manage installs                                                                                                    |                      |
|                                                                   | Want to deactivate Office on one computer and install it on another? Go to My account > Install status.                                                                                                    |                      |
|                                                                   | Install Office 365 ProPlus with the new 2016 apps What happened to Office 2013?                                                                                                    |                      |
|                                                                   | This will install the following apps on your computer: Word, Excel, PowerPoint, OneNote, Access, Publisher, Outlook, Skype for Business, OneDrive for Business                                                                                                    |                      |
|                                                                   | Word     Excel     PowerPoint     OneNote     Access     Publisher     Outlook     Skype for     OneDrive       Business     for Business                                                                                                    |                      |
|                                                                   | Language: Version:                                                                                                    |                      |
|                                                                   | English (United States) • 32-bit Advanced                                                                                                    |                      |
|                                                                   | Don't see the language you want? Install one of the languages in the list above and then install a language accessory pack. Additional languages and language accessory packs don't count against your install limit.<br>Review system requirements<br>Troubleshoot installation |                      |
|                                                                   | Install                                                                                                    |                      |
|                                                                   |                                                                                                    |                      |
|                                                                   |                                                                                                    |                      |
|                                                                   |                                                                                                    |                      |
|                                                                   |                                                                                                    |                      |
|                                                                   |                                                                                                    |                      |
|                                                                   |                                                                                                    |                      |

#### 🕂 🔗 👸 🛅 🖡 💽 🚺 🕼 🕢 🗱 🗤 🔯 📴 🕎

If you click Advanced button shown in Blue color, this will show you two Office 365 32 Bit and 64-Bit versions, select any of it depending on your PC specs, your PC can be Windows 32 bit or Windows 64 bit.

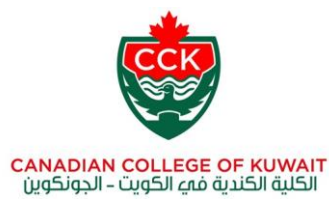

Press Install button in the same page and this would download specific version in your download folder. You can run this and by clicking next buttons several times this would finish installation.